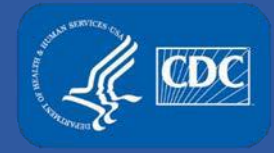

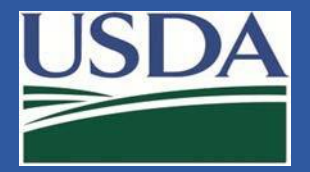

# eFSAP APHIS/CDC Form 1 Amendments

# Section 7b Amendment: Modify Strains or Serotypes

Federal Select Agent Program Training

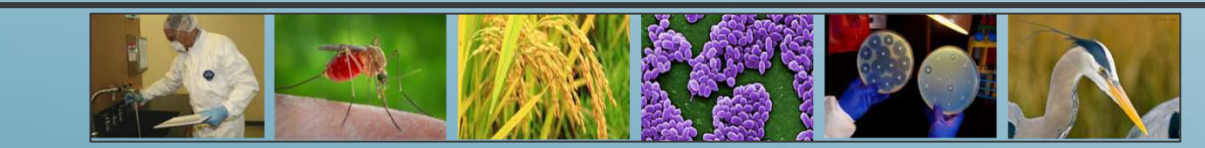

# Adding a Strain/Serotype

| Section    | 7B Strain or Se           | erotype Designation I | nformation        |       |               |             |           |       |                   | OMB: 0920-0576                    |
|------------|---------------------------|-----------------------|-------------------|-------|---------------|-------------|-----------|-------|-------------------|-----------------------------------|
|            |                           |                       |                   |       |               |             |           |       |                   | Export CSV                        |
| Add Agen   | t / Strain or Seroty      | ре                    |                   |       |               |             |           |       |                   | Collapse                          |
|            | Agent/Toxin               | Strain/Serotype       | Additional Info   | Ass   | igned PIs     | Recombinant | Synthetic |       | N/A               | Add Agent/Toxin & Strain/Serotype |
|            | Brucella abc 🗸            | biovar 4              | •                 | ×     | Killian Lopez |             |           |       |                   |                                   |
|            |                           | 2308                  |                   |       |               |             |           |       |                   |                                   |
| Select All | Agent/Toxin               | biovar 1              | Additional Info 🔺 | Count | Assigned PIs  | Recombinant | Synthetic | N/A 🔺 | Date Initially Ad | 🔺 Edit                            |
|            |                           | biovar 2              |                   |       |               |             |           |       | mm/dd/yyyy        |                                   |
|            |                           | biovar 3              |                   |       |               |             |           |       | mm/dd/yyyy        |                                   |
| +          | Botulinum neurotoxins     | biovar 4              |                   | 3     |               | ×           | ×         | ×     | 05/24/2019        |                                   |
| +          | Brucella abortus          | biovar 5              | 1                 | 4     |               | ~           | ×         | ×     | 01/19/2018        |                                   |
| +          | Brucella suis             | biovar 6              |                   | 5     |               | ~           | ×         | ×     | 05/07/2020        |                                   |
| +          | Burkholderia mallei       | biovar 9              |                   | 4     |               | ×           | ×         | ~     | 03/26/2020        |                                   |
| +          | Burkholderia pseudomallei | Other                 |                   | 2     |               | ~           | ×         | ×     | 07/23/2019        |                                   |
|            | Burkholderia mallei       | Tulya                 | ıbcdef            | 1     |               | ~           | ×         | ×     | 06/02/2020        |                                   |
| +          | Brucella suis             | Unknown               |                   | 6     |               | ~           | ×         | ~     | 06/02/2020        |                                   |
|            | Brucella suis             | 513                   | 123               | 1     |               | ×           | ×         | ~     | 06/05/2020        |                                   |

- Only agents/toxins on approved work objectives will be selectable.
- Strains/serotypes will appear in dropdown list.
- If you choose Other, you **must** complete Additional Info.
- If you choose Unknown, you **cannot** complete Additional Info.
- Otherwise, Additional Info is optional.

- Only PIs on an approved work objective for that agent/toxin will be selectable.
- You can select more than one PI (there is no more "Entity-wide" designation).
- The user must choose a property (recombinant, synthetic, or N/A).
- User cannot create an exact duplicate strain (blocked at Add button).

# Adding a Strain/Serotype (cont'd.)

#### Parent vs. Child Rows

• The table will automatically group same Agent/Strain combinations into a single expandable row.

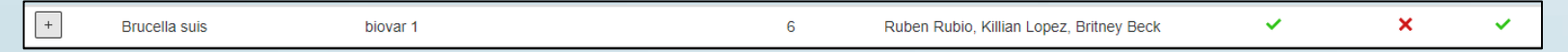

- The "parent" row will be a summary of its children's count, PIs, and properties.
- Each "child" row will be unique and visible upon expanding the parent.

| _ | Brucella suis | biovar 1 |      | 6 | × | × | <b>~</b> |
|---|---------------|----------|------|---|---|---|----------|
| L | Brucella suis | biovar 1 |      |   | × | × | ~        |
| L | Brucella suis | biovar 1 |      |   | ~ | × | ×        |
| L | Brucella suis | biovar 1 |      |   | × | × | × .      |
| L | Brucella suis | biovar 1 |      |   | × | × | × .      |
| L | Brucella suis | biovar 1 | cat- |   | × | × | ×        |
| L | Brucella suis | biovar 1 |      |   | × | × | ~        |

# **Editing a Single Row (in-line editing)**

User can edit a single row in the grid table by simply clicking on the field they wish to change.

• Strain/Serotype

| Burkholderia mallei | China 7   |     | 1 |  | × | × | × | 06/02/2020 | Save |
|---------------------|-----------|-----|---|--|---|---|---|------------|------|
|                     |           |     |   |  |   |   |   |            |      |
|                     | Bogor     |     |   |  |   |   |   |            |      |
|                     | China 5   | 1   |   |  |   |   |   |            |      |
|                     | China 7   |     |   |  |   |   |   |            |      |
|                     | Mukteswar |     |   |  |   |   |   |            |      |
|                     | NCTC 120  | 1   |   |  |   |   |   |            |      |
|                     | Other     | - 1 |   |  |   |   |   |            |      |
|                     | Unknown   | _   |   |  |   |   |   |            |      |

#### Additional Info

| Burkholderia mallei China 7 Mutant 1 1 | ~ | × | × | 06/02/2020 | Save Undo |
|----------------------------------------|---|---|---|------------|-----------|
|----------------------------------------|---|---|---|------------|-----------|

#### • PI(s)

| Burkholderia mallei | China 7 | 1 | * | ~ | × | 06/02/2020 | Save |
|---------------------|---------|---|---|---|---|------------|------|
|                     |         |   |   |   |   |            |      |
|                     |         |   |   |   |   |            |      |

#### • Properties

| Burkholderia mallei | China 7 | 1 | ~ | <b>V</b> | × | 06/02/2020 | Save | Undo |
|---------------------|---------|---|---|----------|---|------------|------|------|

# Editing a Single Row (in-line editing) - (cont'd.)

#### Hit the Save button to save changes or hit the Undo button to cancel changes.

| Select All | Agent/Toxin               | Strain/Serotype  | Additional Into | Count 4 | Assigned PIs A | Recombi | nant 🔺 S | Synthetic | ▲ N/A ▲ | Date Initially Ad<br>mm/dd/yyyy | Edit      |
|------------|---------------------------|------------------|-----------------|---------|----------------|---------|----------|-----------|---------|---------------------------------|-----------|
| +          | Brucella abortus          | Not Yet Reported |                 | 4       |                | •       | 1        | ×         | × .     | 01/19/2018                      |           |
| +          | Botulinum neurotoxins     | Not Yet Reported |                 | 3       |                | )       | <b>(</b> | ×         | ×       | 05/24/2019                      |           |
| +          | Burkholderia pseudomallei | Not Yet Reported |                 | 2       |                |         | 1        | ×         | ×       | 07/23/2019                      |           |
| +          | Burkholderia mallei       | Not Yet Reported |                 | 4       |                | >       | ¢        | ×         | ~       | 03/26/2020                      |           |
| +          | Brucella suis             | Not Yet Reported |                 | 5       |                |         | 1        | ×         | × .     | 05/07/2020                      |           |
|            | Burkholderia mallei       | China 7          | Mutant 1        | 1       |                |         | ·        | ×         | ×       | 06/02/2020                      | Save Undo |
| +          | Brucella suis             | biovar 1         |                 | 6       |                |         | 1        | ×         | × .     | 06/02/2020                      |           |
|            | Brucella suis             | 513              | 123             | 1       |                | >       | ¢        | ×         | ×       | 06/05/2020                      |           |
|            | Brucella melitensis       | 16M              | strain 1        | 1       |                | >       | ¢        | ×         | × .     | 10/25/2019                      |           |
|            | Burkholderia pseudomallei | 1026b            | x               | 1       |                | >       | <b>(</b> | ×         | × .     | 06/05/2020                      |           |

Rules:

- Cannot edit a parent row in-line.
- Cannot change agent/toxin name in-line.
- Cannot edit a row that will result in an exact duplicate (blocked at save button).

### **Bulk Editing**

User can select one or more rows and apply changes in bulk.

- Click to select multiple rows (parents and/or children).
- Use the select all checkbox (with or without column filters).
- Hit the blue Edit button.

| Select All | Agent/Toxin               | Classical Strain/Serotype | Additional Info 🔺 | Count 🔺 | Assigned PIs                          | Recombinant | <ul> <li>Synthetic</li> </ul> | ▲ N/A ▲ | Date Initially Ad A Edit               |
|------------|---------------------------|---------------------------|-------------------|---------|---------------------------------------|-------------|-------------------------------|---------|----------------------------------------|
|            |                           |                           |                   |         |                                       |             |                               |         | mm/dd/yyyy                             |
|            |                           |                           |                   |         | · · · · · · · · · · · · · · · · · · · | _           |                               |         | mm/dd/yyyy                             |
|            |                           |                           |                   | _       |                                       |             |                               |         |                                        |
| +          | Botulinum neurotoxins     | Not Yet Reported          |                   | 3       |                                       | ×           | ×                             | ×       | 05/24/2019                             |
| - 2        | Brucella abortus          | Not Yet Reported          |                   | 4       |                                       | ×           | ×                             | × .     | 01/19/2018                             |
| L.         | Brucella abortus          | Not Yet Reported          | 2                 |         |                                       | ×           | ×                             | × .     | 01/19/2018                             |
| L          | Brucella abortus          | Not Yet Reported          | 5525              |         |                                       | ×           | ×                             | × .     | 12/06/2019                             |
| L          | Brucella abortus          | Not Yet Reported          | 132456            |         |                                       | ×           | ×                             | ×       | 05/07/2020                             |
| L          | Brucella abortus          | Not Yet Reported          | 111               |         |                                       | ~           | ×                             | ×       | 05/07/2020                             |
|            | Brucella melitensis       | 16M                       | strain 1          | 1       |                                       | ×           | ×                             | ~       | 10/25/2019                             |
| +          | Brucella suis             | biovar 1                  |                   | 6       |                                       | ×           | ×                             | ×       | 06/02/2020                             |
| + 5        | Brucella suis             | Not Yet Reported          |                   | 5       |                                       | ×           | ×                             | × .     | 05/07/2020                             |
|            | Burkholderia mallei       | Bogor                     | abcdef            | 1       |                                       | ×           | ×                             | ×       | 06/02/2020                             |
| +          | Burkholderia mallei       | Not Yet Reported          |                   | 4       |                                       | ×           | ×                             | × .     | 03/26/2020                             |
| + 1        | Burkholderia pseudomallei | Not Yet Reported          |                   | 2       |                                       | ×           | ×                             | ×       | 07/23/2019                             |
|            |                           |                           |                   |         |                                       |             |                               |         | Page Size 100 V First Prev 1 Next Last |

🕼 Edit

1 Del

# Bulk Editing (cont'd.)

- A popup modal will appear.
- **Multiple Agents/Toxins** User can click checkboxes to allow editing of ٠ certain fields. Bulk Edit Selected Rows: Brucella suis biovar 1 Burkholderia mallei Bogor abcdef Brucella suis Not Yet Reported abcd Burkholderia pseudomallei 1026b x Single Agent/Toxin Click to edit Click to edit 0 Click to edit Assigned Pls Click to edit Strain/Serotype Properties Strain/Serotype Additional Info Tier 1 Recombinant 
   Synthetic 
   N/A Bulk Edit Selected Rows: H Confirm Close Brucella suis biovar 1 Brucella suis Not Yet Reported Brucella suis Not Yet Reported Brucella suis biovar 1 cat-Click to edit Click to edit Strain/Serotype Click to edit Assigned Pls Click to edit Strain/Serotype Properties Additional Info Recombinant Synthetic N/A ~ 🛱 Confirm Close

# Bulk Editing (cont'd.)

### **Confirmation Screen**

- Displays the number of strains/serotypes being edited.
- Updated data will be highlighted.
- Select Proceed to save changes, or Cancel.

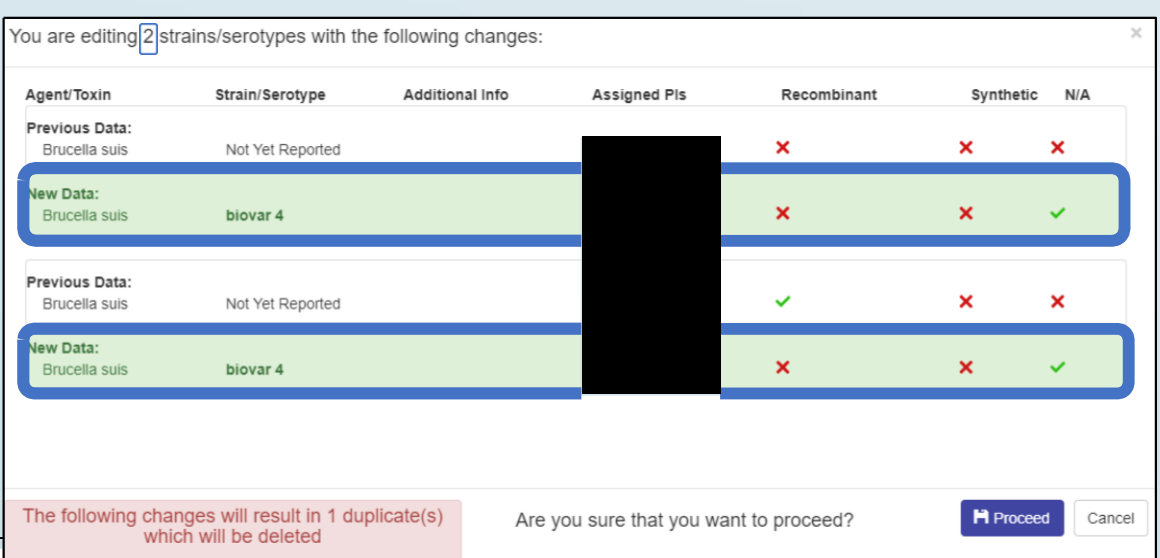

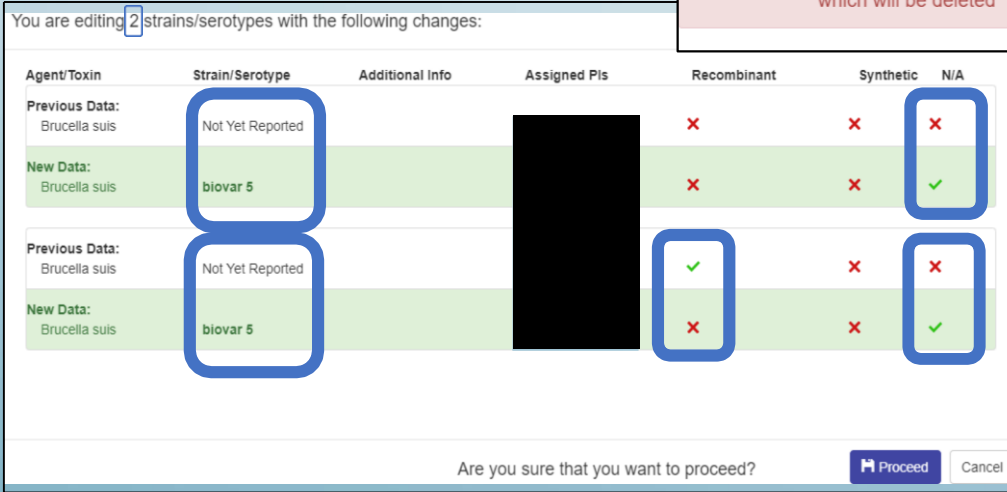

 Blocks creation of duplicate rows by autodeletion.

### **Migration of Data from Old 7B**

| Select All | Agent/Toxin       | Strain/Serotype  | Additional Info | Count 🔺 | Assigned Pis | Recombinant | Synthetic | ▲ N/A ▲ | Date Initially Ad 🔺 |
|------------|-------------------|------------------|-----------------|---------|--------------|-------------|-----------|---------|---------------------|
|            |                   |                  |                 |         |              |             |           |         | mm/dd/yyyy          |
|            |                   |                  |                 |         |              |             |           |         | mm/dd/yyyy          |
| -          | Abrin             | Not Yet Reported |                 | 4       |              | ×           | ×         | ×       | 03/17/2020          |
| Ľ.         | Abrin             | Not Yet Reported | EDM88           |         |              | ×           | ×         | ×       | 03/17/2020          |
| <u>L</u> . | Abrin             | Not Yet Reported | ABCD            |         |              | ×           | ×         | ×       | 05/06/2020          |
| L.         | Abrin             | Not Yet Reported | MR71            |         |              | ×           | ×         | ×       | 05/06/2020          |
| Ľ.         | Abrin             | Not Yet Reported | GPE-            |         |              | ×           | ×         | ×       | 05/29/2020          |
| +          | Brucella abortus  | Not Yet Reported |                 | 3       |              | ×           | ×         | ×       | 05/14/2020          |
| +          | Coxiella burnetii | Not Yet Reported |                 | 2       |              | ×           | ×         | ×       | 05/14/2020          |
| +          | Ebola virus       | Not Yet Reported |                 | 2       |              | ×           | ×         | ×       | 02/11/2020          |

- All strains/serotypes will display as Not Yet Reported.
- Strain/serotype name data from the old 7B will appear as Additional Info.
- Any strain/serotype previously designated as entity-wide will now list all PIs on an approved work objective for that agent/toxin.
- Properties will display as three red "X"s.

# Migration of Data from Old 7B (cont'd.)

| Select All | Agent/Toxin       | Strain/Serotype  | Additional Info | Count 🔺 | Assigned Pis | Recombinant 4 | Synthetic | N/A - | Date Initially Ad |
|------------|-------------------|------------------|-----------------|---------|--------------|---------------|-----------|-------|-------------------|
|            |                   |                  |                 |         |              |               |           |       | mm/dd/yyyy        |
| -          | Abrin             | Not Yet Reported |                 | 4       |              | ×             | ×         | ×     | 03/17/2020        |
| É.         | Abrin             | Not Yet Reported | EDM88           |         |              | ×             | ×         | ×     | 03/17/2020        |
| L.         | Abrin             | Not Yet Reported | ABCD            |         |              | ×             | ×         | ×     | 05/06/2020        |
| Ľ.         | Abrin             | Not Yet Reported | MR71            |         |              | ×             | ×         | ×     | 05/06/2020        |
| E .        | Abrin             | Not Yet Reported | GPE-            |         |              | ×             | ×         | ×     | 05/29/2020        |
| +          | Brucella abortus  | Not Yet Reported |                 | 3       |              | ×             | ×         | ×     | 05/14/2020        |
| +          | Coxiella burnetii | Not Yet Reported |                 | 2       |              | ×             | ×         | ×     | 05/14/2020        |
| +          | Ebola virus       | Not Yet Reported |                 | 2       |              | ×             | ×         | ×     | 02/11/2020        |

• Entity User (RO, Alternate RO (ARO), or PI) will need to choose a strain/serotype and complete the properties for each entry.

- Three ways to accomplish this:
  - Edit each row individually
  - Use bulk edit feature
  - Delete any outdated/irrelevant data
- Weekly notification will fire until all entries have been updated.

| eFSAP system | Form1 View | 6/8/2020 10:00:10 AM | There are select agents or toxins on your entity's Form 1 Section 7B for which a strain/serotype |
|--------------|------------|----------------------|--------------------------------------------------------------------------------------------------|
|              |            |                      | has not yet been reported                                                                        |

### **Deleting a Single Row**

### User can delete a single row in the grid table by selecting the row and clicking the delete button

|                                          | Burkholderia mallei                                                                                                    | NCTC 120                                                                                                    |                                    | 1      |                | >                                                                                                    | C          | ×                                                                | ×          | 06/10/2020                                       |             |              |                            |
|------------------------------------------|----------------------------------------------------------------------------------------------------|----------------------------------------------------------------------------------------------------|------------------------------------|--------|----------------|----------------------------------------------------------------------------------------------------|------------|------------------------------------------------------------------|------------|--------------------------------------------------|-------------|--------------|----------------------------|
|                                          | Burkholderia pseudomallei                                                                                                    | 1106a                                                                                                    | K96 243                            | 1      |                | >                                                                                                    | ¢          | ×                                                                | ×          | 02/20/2019                                       |             |              |                            |
|                                          | Ebola virus                                                                                                    | Reston                                                                                                    |                                    | 1      |                | >                                                                                                    | ¢          | ×                                                                | ×          | 06/10/2020                                       |             |              |                            |
|                                          | Synchytrium endobioticum                                                                                                    | Race 2 NFLD                                                                                                   |                                    | 1      |                | >                                                                                                    | c          | ×                                                                | ×          | 06/10/2020                                       |             |              |                            |
|                                          |                                                                                                    |                                                                                                    |                                    |        |                |                                                                                                    |            |                                                                  |            | Page Size                                        | 100 Y First | 29<br>Prev 1 | Total Strains<br>Next Last |
|                                          |                                                                                                    |                                                                                                    |                                    | Delete |                |                                                                                                    |            |                                                                  |            |                                                  |             | ×            |                            |
| Con<br>• l'<br>a<br>a<br>• F<br>s<br>• F | firmation Scree<br>f attempting to<br>agent/toxin's la<br>alert message v<br>appear.<br>PI cannot delet<br>train/serotype<br>Press Delete to<br>cancel. | en<br>o delete an<br>ost strain/seroty<br>with instruction<br>e a final<br>e (only RO/ARO)<br>confirm, or Clo | vpe, an<br>ns will<br>).<br>ose to |        | Are y<br>serot | OU SUIP YOU WA<br>ype(S)<br>Ebola virus Restr<br>train / serotype for this a<br>tide details of the disposit<br>ument, note the file name<br>to remove the last strain | ant to rem | ove these<br>will change the<br>toxin via the co<br>cations log. | e strain(s | ) /<br>tus for the agent /<br>og or via document | Delete      | Close        |                            |

## **Bulk Deleting**

Similarly, user can delete multiple rows in the grid table by selecting them and clicking the delete button.

| - 1                                                                                                    | Brucella melitensis       | biovar 2    |         | 3 |               |   | ×                                                                                                    | ~ | × | 11/15/2019 |  |  |  |
|----------------------------------------------------------------------------------------------------|---------------------------|-------------|---------|---|---------------|---|----------------------------------------------------------------------------------------------------|---|---|------------|--|--|--|
| L                                                                                                    | Brucella melitensis       | biovar 2    | 12      |   |               |   | ×                                                                                                    | × | × | 11/15/2019 |  |  |  |
| L.                                                                                                    | Brucella melitensis       | biovar 2    | aa      |   |               |   | ×                                                                                                    | × | × | 06/11/2020 |  |  |  |
| L                                                                                                    | Brucella melitensis       | biovar 2    | 2020    |   |               |   | ×                                                                                                    | × | × | 06/11/2020 |  |  |  |
| + 2                                                                                                    | Brucella suis             | biovar 2    |         | 2 |               |   | ×                                                                                                    | × | × | 02/20/2019 |  |  |  |
|                                                                                                    | Burkholderia mallei       | NCTC 120    |         | 1 |               |   | ×                                                                                                    | × | × | 06/10/2020 |  |  |  |
|                                                                                                    | Burkholderia pseudomallei | 1106a       | K96 243 | 1 |               |   | ×                                                                                                    | × | × | 02/20/2019 |  |  |  |
|                                                                                                    | Synchytrium endobioticum  | Race 2 NFLD |         | 1 |               |   | ×                                                                                                    | × | × | 06/10/2020 |  |  |  |
| Are you sure you want to remove these strain(s) / serotype(s)         Brucella suis biovar 2 1330         Brucella suis biovar 2         Brucella melltensis biovar 2 aa         Synchythum endobioticum Race 2 NFLD |                           |             |         |   |               |   | <ul> <li>Confirmation Screen</li> <li>If attempting to delete an agent/toxin strain/serotype, an alert message wit instructions will appear.</li> <li>Note <i>Brucella melitensis</i> is not include alert because additional strains will reference to confirm, or Close to care</li> </ul> |   |   |            |  |  |  |
|                                                                                                    |                           |             |         |   | 1 Delete Clos | е |                                                                                                    |   |   |            |  |  |  |
|                                                                                                    |                           |             |         |   |               |   |                                                                                                    |   |   |            |  |  |  |

### **View Mode**

| Section                     | Section 7B Strain or Serotype Designation Information |                  |                 |         |              |               |           |         |                                 |         |  |  |  |  |
|-----------------------------|-------------------------------------------------------|------------------|-----------------|---------|--------------|---------------|-----------|---------|---------------------------------|---------|--|--|--|--|
| All O Current  Historical C |                                                       |                  |                 |         |              |               |           |         |                                 |         |  |  |  |  |
|                             | Agent/Toxin                                           | Strain/Serotype  | Additional Info | Count A | Assigned PIs | A Recombinant | Synthetic | ▲ N/A ▲ | Date Initially Ad<br>mm/dd/yyyy | ]       |  |  |  |  |
|                             | Avian influenza virus                                 | H5N4             |                 | 1       |              | ×             | ×         | ×       | 06/11/2020                      | History |  |  |  |  |
| +                           | Ebola virus                                           | Bundibugyo       |                 | 2       |              | ~             | ×         | ~       | 05/27/2020                      |         |  |  |  |  |
|                             | Ebola virus                                           | Sudan            |                 | 1       |              | ×             | ×         | ~       | 12/01/2017                      | History |  |  |  |  |
|                             | Foot-and-mouth disease virus                          | Not Yet Reported |                 | 1       |              | ~             | ×         | ×       | 05/22/2020                      |         |  |  |  |  |
|                             | Lumpy skin disease virus                              | Other            | lumpy           | 1       |              | ×             | ×         | ~       | 02/14/2020                      | History |  |  |  |  |
|                             | Rift Valley fever virus                               | Not Yet Reported | ghgh            | 1       |              | ×             | ×         | ×       | 02/13/2020                      |         |  |  |  |  |

- User is able to toggle between All, Current (default), and Historical strains/serotypes.
- RO/ARO can export 7B table into CSV file.
- History buttons are available for strains/serotypes.

# View Mode (cont'd.)

|   | Avian influenza virus        | H5N4             |                     | 1 | ~             | ×                             | ×       | 06/11/2020    | History                         |
|---|------------------------------|------------------|---------------------|---|---------------|-------------------------------|---------|---------------|---------------------------------|
| + | Ebola virus                  | Bundibugyo       | 12                  | 2 | ~             | ×                             | ~       | 05/27/2020    |                                 |
|   | Ebola virus                  | Sudan            |                     | 1 | ×             | ×                             | ~       | 12/01/2017    | History                         |
|   |                              | Strain/Serotype  | Additional Info     |   | A Recombinant | <ul> <li>Synthetic</li> </ul> | ♠ N/A ♠ | Date Modified | <ul> <li>Modified By</li> </ul> |
|   |                              | Sudan            |                     |   | ×             | ×                             | ~       | 06/11/2020    | Responsible Official2           |
|   |                              | Sudan            | Strain 10 Strain 11 |   | ×             | ×                             | ~       | 06/11/2020    | Responsible Official2           |
|   |                              | Sudan            | Strain 10 Strain 11 |   | ×             | ×                             | ~       | 06/11/2020    | Responsible Official2           |
|   |                              | Not Yet Reported | Strain 10 Strain 11 |   |               |                               |         |               |                                 |
|   | Foot-and-mouth disease virus | Not Yet Reported |                     | 1 | *             | ×                             | ×       | 05/22/2020    |                                 |

• Clicking the History button will open additional rows in the table, indicating which field was modified, when and by whom.

| All O Current ( | Historical (        |                  |                 |       |              |        |            |           |         |                   |                    |     |
|-----------------|---------------------|------------------|-----------------|-------|--------------|--------|------------|-----------|---------|-------------------|--------------------|-----|
|                 | Agent/Toxin         | Strain/Serotype  | Additional Info | Count | Assigned Pls | A Reco | ombinant 🔺 | Synthetic | ☆ N/A ☆ | Date Initially Ad | <br>Date Withdrawn |     |
|                 |                     |                  |                 |       |              |        |            |           |         | mm/dd/yyyy        | mm/dd/yyyy         |     |
|                 |                     | 11. La           |                 |       |              |        |            |           |         | mm/dd/yyyy        | mm/dd/yyyy         |     |
|                 | Burkholderia mallei | Not Yet Reported |                 | 1     |              |        | ×          | ~         | ×       | 05/27/2020        | 05/27/2020         | ł.  |
| +               | Abrin               | Not Yet Reported |                 | 5     |              |        | ×          | ×         | ~       | 12/12/2019        | 06/09/2020         | ł – |
| +               | Brucella melitensis | Not Yet Reported |                 | 3     |              |        | ×          | ×         | ~       | 02/06/2020        | 05/27/2020         | k,  |
| +               | Lassa fever virus   | Not Yet Reported |                 | 3     |              |        | ×          | ×         | ×       | 09/26/2017        | 02/12/2020         |     |

• Historical toggle will include another column for Date Withdrawn.

# **PI Mode**

|            |                              |                 |                 |       |               |           |         |                                               |           |                  | Export CSV                                 |
|------------|------------------------------|-----------------|-----------------|-------|---------------|-----------|---------|-----------------------------------------------|-----------|------------------|--------------------------------------------|
| Add Agen   | t / Strain or Serotype       |                 |                 |       |               |           |         |                                               |           |                  | Add                                        |
| Select All | Agent/Toxin                  | Strain/Serotype | Additional Info | Count | Recombinant 🔺 | Synthetic | ▲ N/A ▲ | Date Initially Ad<br>mm/dd/yyyy<br>mm/dd/yyyy | Edit      |                  |                                            |
|            | Avian influenza virus        | H5N4            | 1234            | 1     | ~             | ×         | ×       | 06/11/2020                                    |           |                  |                                            |
| +          | Ebola virus                  | Bundibugyo      |                 | 2     | ~             | ×         | ~       | 05/27/2020                                    |           |                  |                                            |
|            | Ebola virus                  | Sudan           |                 | 1     | ×             | ×         | ~       | 12/01/2017                                    |           |                  |                                            |
|            | Foot-and-mouth disease virus | Serotype Asia   |                 | 1     | ~             | ×         | ×       | 05/22/2020                                    |           |                  |                                            |
|            | Francisella tularensis       | Schu S4         |                 | 1     | ×             | ×         | ~       | 02/04/2020                                    |           |                  |                                            |
|            | Lumpy skin disease virus     | Other           | lumpy           | 1     | ×             | ×         | ~       | 02/14/2020                                    |           |                  |                                            |
|            | Rift Valley fever virus      | Zinga           | 2020            | 1     | ~             | ×         | ×       | 02/13/2020                                    |           |                  |                                            |
|            |                              |                 |                 | 25    | 151 gr        |           |         |                                               | Page Size | 100 🗸 First Prev | 8 Total Strains<br>1 Next Last<br>1 Delete |

- Only strains assigned to the PI who is logged in will appear.
- The PI has the ability to add, modify, delete strains.
- Rule 1: A PI cannot edit/delete a strain that is shared with other PI(s).
  - Shared strains will not be selectable or editable in the table.
- Rule 2: A PI cannot delete an agent's last strain (only RO/ARO can do this).
  - PI will be blocked at the delete confirmation screen.

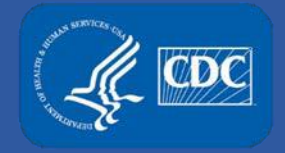

# **eFSAP Support**

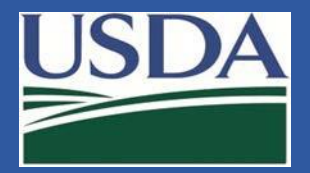

- For technical assistance with eFSAP, or for assistance with the Secure Asset <u>Management System (SAMS), please submit a help request ticket at eFSAP support</u> <u>form, email eFSAPSupport@cdc.gov, or call 1 (877) 232-3322</u>
- For all other inquiries regarding your entity's registration, please contact your designated FSAP point of contact (POC).